#### **Inserir Negativador**

O objetivo desta funcionalidade é inserir um novo negativador. Este negativador é o órgão responsável pela negativação do cliente devedor. Isto quer dizer que, na funcionalidade de negativação, o objeto principal será definir o negativador (por exemplo, SPC/SERASA) que ficará responsável para receber dados do sistema para realizar a negativação.

1/3

Esta função é a acessada por meio do caminho: **GSAN > Cobrança > Negativação > Negativador > Inserir Negativador**. Feito isso, o sistema acessa a tela abaixo:

#### Observação

Informamos que os dados exibidos nas telas a seguir são fictícios, e não retratam informações de clientes.

| Para adicionar o negativador, inf                      | orme os dados abaixo: |   |         |
|--------------------------------------------------------|-----------------------|---|---------|
| Código do Agente:*                                     |                       |   |         |
| Código do Cliente:*                                    | R                     |   |         |
|                                                        |                       | Ø |         |
| Matrícula do Imóvel:                                   | R                     | ~ |         |
|                                                        |                       | 8 |         |
| Inscrição Estadual:                                    |                       |   |         |
| Layout do Registro:*                                   | Layout 1  Layout 2    |   |         |
| Descrição do Negativador no<br>Cabecalho do Registro:* | SPC                   |   |         |
| ouseguine ao neglador                                  | * Campos obrigatórios |   |         |
| Limpar Cancelar                                        |                       |   | Inserir |

Agora, preencha, obrigatoriamente, os campos sinalizados por um asterisco **vermelho**. Para detalhes sobre o preenchimento, clique **AQUI**. Em seguida, o sistema verifica o preenchimento dos campos. Caso todos os dados tiverem sido preenchidos corretamente, o sistema exibe a tela de sucesso, como mostra a figura abaixo. Se o usuário não informar o conteúdo de algum campo necessário à inclusão do Negativador, será exibida a mensagem **Informe « nome do campo que não foi preenchido »**.

# Tela de Sucesso

|                                     | Gsan -> Cobranca -> Negativacao -> Inserir Negativador |
|-------------------------------------|--------------------------------------------------------|
| Sucesso                             |                                                        |
| Negativador 4 inserido com sucesso. |                                                        |
|                                     |                                                        |
| Menu Principal                      | Inserir outro Negativador                              |
|                                     |                                                        |

# **Preenchimento dos Campos**

| Campo                                                      | Preenchimento dos Campos                                                                                                    |
|------------------------------------------------------------|----------------------------------------------------------------------------------------------------|
| Código do Agente                                           | Campo obrigatório - Informe o código do agente, com no máximo 04 (quatro)<br>dígitos. Caso o código do agente negativador, já esteja cadastrado é exibida a<br>mensagem: <b>Código do Agente Negativador já existe no cadastro</b> .                                        |
| Código do Cliente                                          | Campo obrigatório - Informe o Código do cliente, com no máximo 10 (dez)                                                                                                    |
|                                                            | dígitos, ou clique no botão 🕵, link <b>Pesquisar Cliente</b> , para selecionar o cliente desejado. O nome do cliente será exibido no campo ao lado. E para                                                                                                    |
|                                                            | apagar o conteúdo do campo, clique no botão 🔗 ao lado do campo em<br>exibição.                                                                                                    |
|                                                            | É importante informar que, no momento da inclusão, o sistema<br>verifica se o cliente já é cadastrado e se este não está associado à<br>nenhum outro órgão negativador, caso contrário, o usuário será<br>impedido de realizar a operação, por meio de mensagem de negação. |
| Matrícula do Imóvel                                        | Informe a matrícula do imóvel, com no máximo 10 (dez) dígitos, ou clique no                                                                                                    |
|                                                            | botão 🕵, link <b>Pesquisar Imóvel</b> , para selecionar o imóvel desejado. A<br>identificação do imóvel será exibido no campo ao lado.                                                                                                    |
|                                                            | Para apagar o conteúdo do campo, clique no botão 🔗 ao lado do campo em exibição.                                                                                                    |
| Inscrição Estadual                                         | Informe a inscrição estadual, com no máximo 10 (dez) dígitos.                                                                                                    |
| Layout do Registro                                         | Campo obrigatório - Selecione o <i>layout</i> do registro entre as opções disponibilizadas pelo sistema.                                                                                                    |
| Descrição do<br>Negativador no<br>Cabeçalho do<br>Registro | Campo obrigatório - Informe por extenso, com até cinco caracteres.                                                                                                    |

# Funcionalidade dos Botões

| Botão    | Descrição da Funcionalidade                                                     |
|----------|---------------------------------------------------------------------------------|
| Inserir  | Ao clicar neste botão, o sistema comanda a inserção do dados.                   |
| Limpar   | Ao clicar neste botão, o sistema limpa o conteúdo dos campos na tela.           |
| Cancelar | Ao clicar neste botão, o sistema cancela a operação e retorna à tela principal. |

#### Referências

Inserir Negativador

**Termos Principais** 

Cobrança

Negativação

Clique **aqui** para retornar ao Menu Principal do GSAN.

From: https://www.gsan.com.br/ - Base de Conhecimento de Gestão Comercial de Saneamento

Permanent link: https://www.gsan.com.br/doku.php?id=ajuda:cobranca:inserir\_negativador

Last update: 02/01/2018 20:55

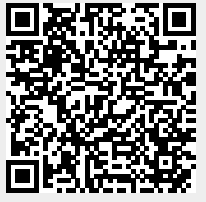